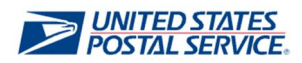

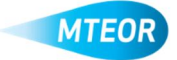

## **Create Tray Label Holder Request**

MTEOR is a fast, convenient way to place MTE orders online. Click <u>here</u> to visit the MTEOR webpage for additional information.

- 1. Login into MTEOR and select your facility
- 2. Click the "Select Action" button from your MTEOR Dashboard, then select "Create New Tray Label Holder Request"
- 3. Select the State, City, and Plant for the plant you would like to request your Tray Label Holder from, then click "Next"
- 4. Request the pick-up date and verify your point of contact information
- 5. Insert any special requests or additional information, then click "Next"
- 6. Select the quantity of Tray Label Holders you want to request
- 7. Click "Next" once you are done

Tray Label Holder Request cannot exceed 6 rolls - each roll contains 5000 pieces Tray Label Holder Request cannot exceed 50 boxes - each roll contains 100 pieces

8. Complete the Tray Label Request form by agreeing to the Terms and Conditions and hitting "Submit" in step 4

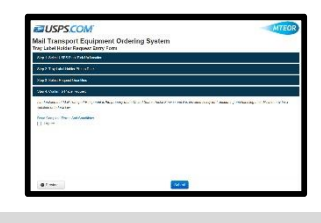

9. You will see a success screen if your tray label request was submitted successfully!

Once a Tray Label Holder Request has been submitted, it will show on your MTEOR Dashboard under "Tray Label Holder Request History" tab

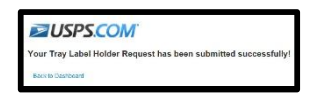

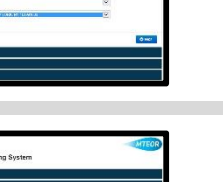

| dag 1 debri 10. 15 fan 14 har en dea                                                                                                    |                                                                               |                                                                                                    |
|----------------------------------------------------------------------------------------------------|-------------------------------------------------------------------------------|----------------------------------------------------------------------------------------------------|
| By Fratania - Poly D                                                                                                    |                                                                               |                                                                                                    |
| No. and and the first product of the product of the | Description<br>Address in the Description<br>The Book in the Address<br>Broad | <ul> <li>An experimentation of the second<br/>second account of the second<br/>second account of the<br/>second second second second second<br/>second second second second second<br/>second second second second second second<br/>second second second second second second<br/>second second second second second second<br/>second second second second second second<br/>second second second second second second second<br/>second second second second second second second<br/>second second second second second second second second<br/>second second second second second second second second<br/>second second second second second second second second second<br/>second second sec</li></ul> |
|                                                                                                    | Des reserver ser se                                                           | No. C. New York,                                                                                                    |
| Officer                                                                                                    |                                                                               |                                                                                                    |

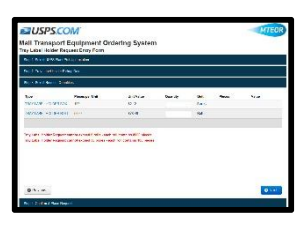

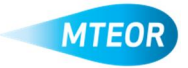